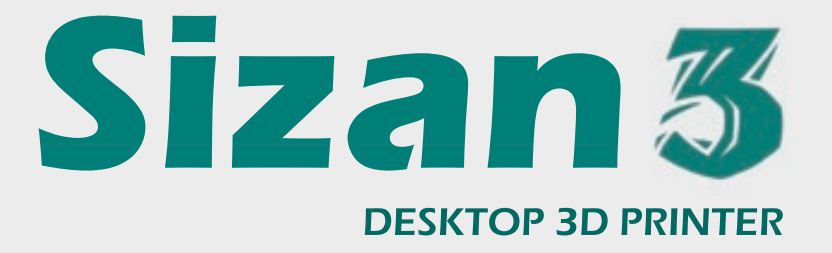

### دفترچه راهنمای پرینتر سه بعدی سی زان۳

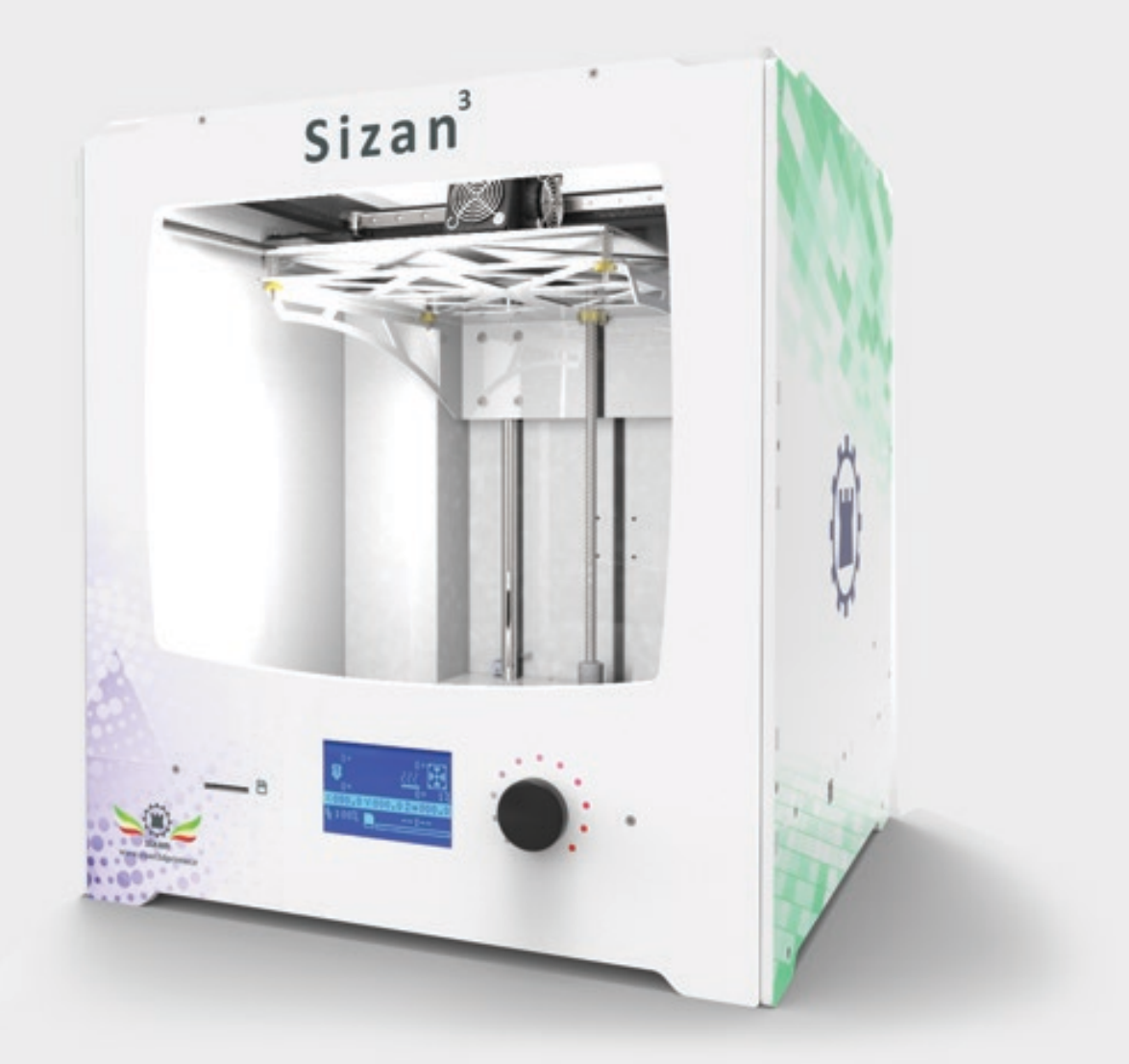

این کتابچه برای آگاهی شما از نحوه استفاده از پریتر سه بعدی سی زان۳ تهیه شده است و حاوی نکات مهم ایمنی، عملکردی و نگهداری است. لطفا این کتابچه را بدقت مطالعه کرده

با افتخار ورود شما به خانواده سی زان را ارج می نهیم. sizan3dprinter

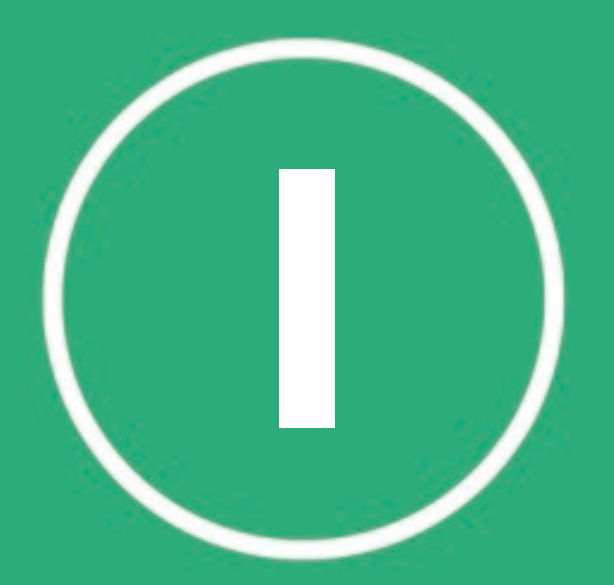

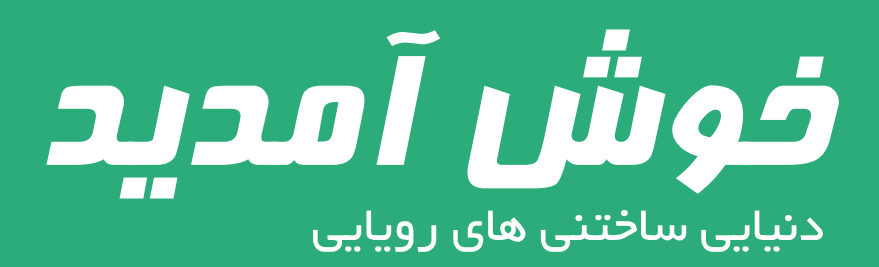

ضمن تشـکر از شما برای خرید محصولات شرکت "سی زان پردازش کویـر" ، تبـریک مـا را بـه جهت این حسن انتخـاب پذیرا باشید.

امید است این محصول در پیشبرد اهداف عالی شما مثمر ثمر واقع شود.

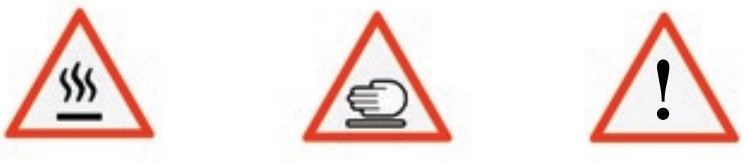

**نماد های هشدار دهنده امنیتی:** این نمادها در بردارنده یک نکته امنیتی در جهت آگاهی در برابرخطرات تهدید کننده سلامت کاربر و صدمات احتمالی

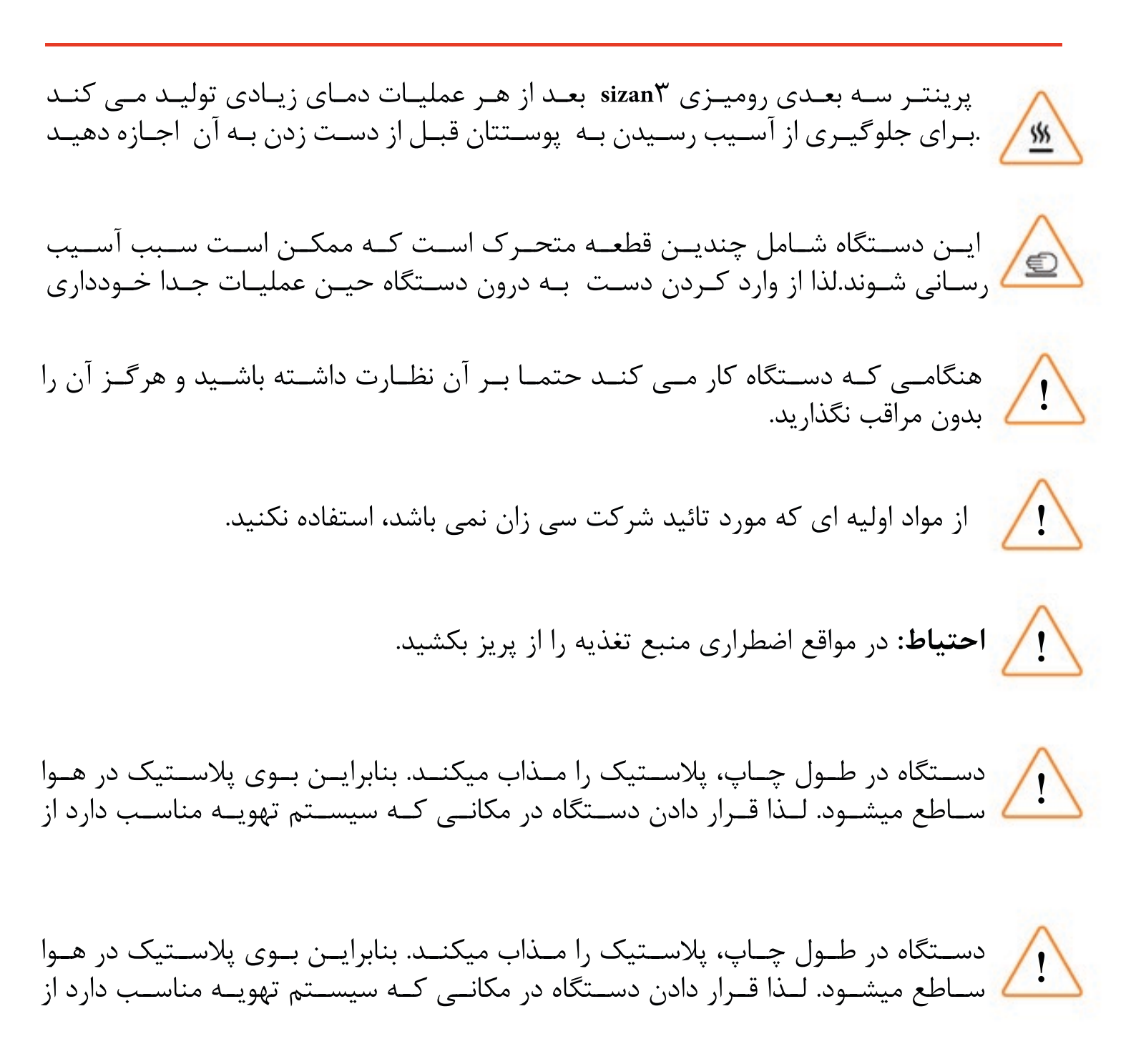

یرینتر سه بعدی چگونه کار می کند؟

طرح سه بعدی شما به دستورالعمل هایی برای دستگاه ترجمه شده و از طریق اس دی کارت به دستگاه فرستاده میشود. پرینتر سه بعدی رومیزی sizan رشته مواد اولیه را ذوب کرده، از دهانه نازل با فشارفراوان بیرون میدهد، بدین ترتیب شی مورد نظر لایه به لایه تولید می شود. این لایهها به یکدیگر محکم می شوند و بعد از زمان کوتاهی محصول نهایی آماده استفاده می شود. این روش

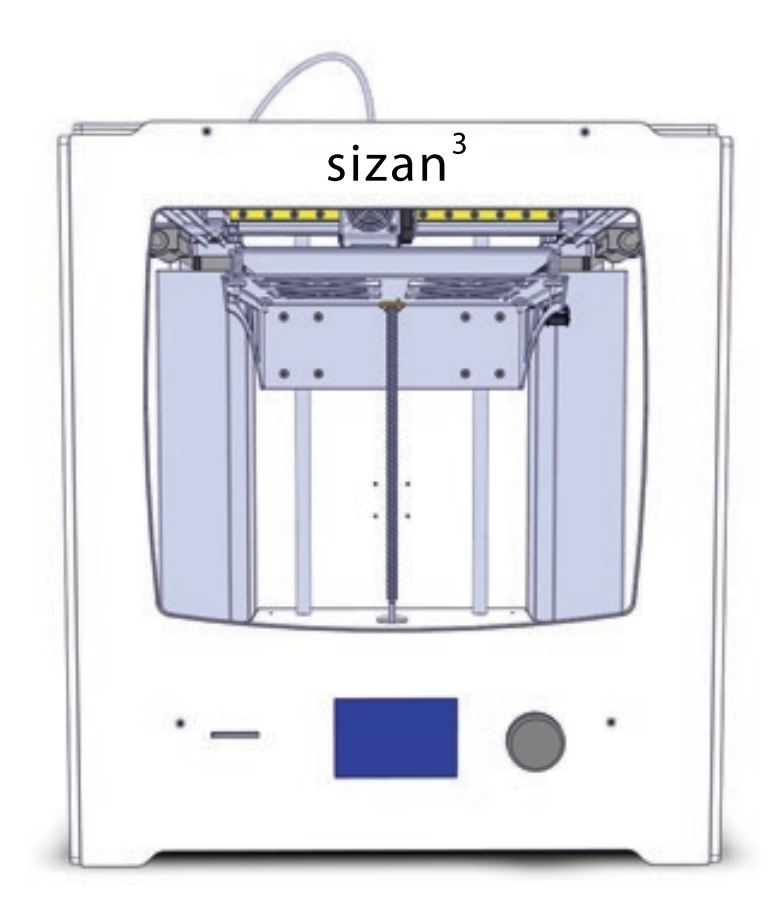

### در رابطه با پرینتر سه بعدی سی زان

#### نمای ترسیمی پرینتر سه بعدی سی زان ۳

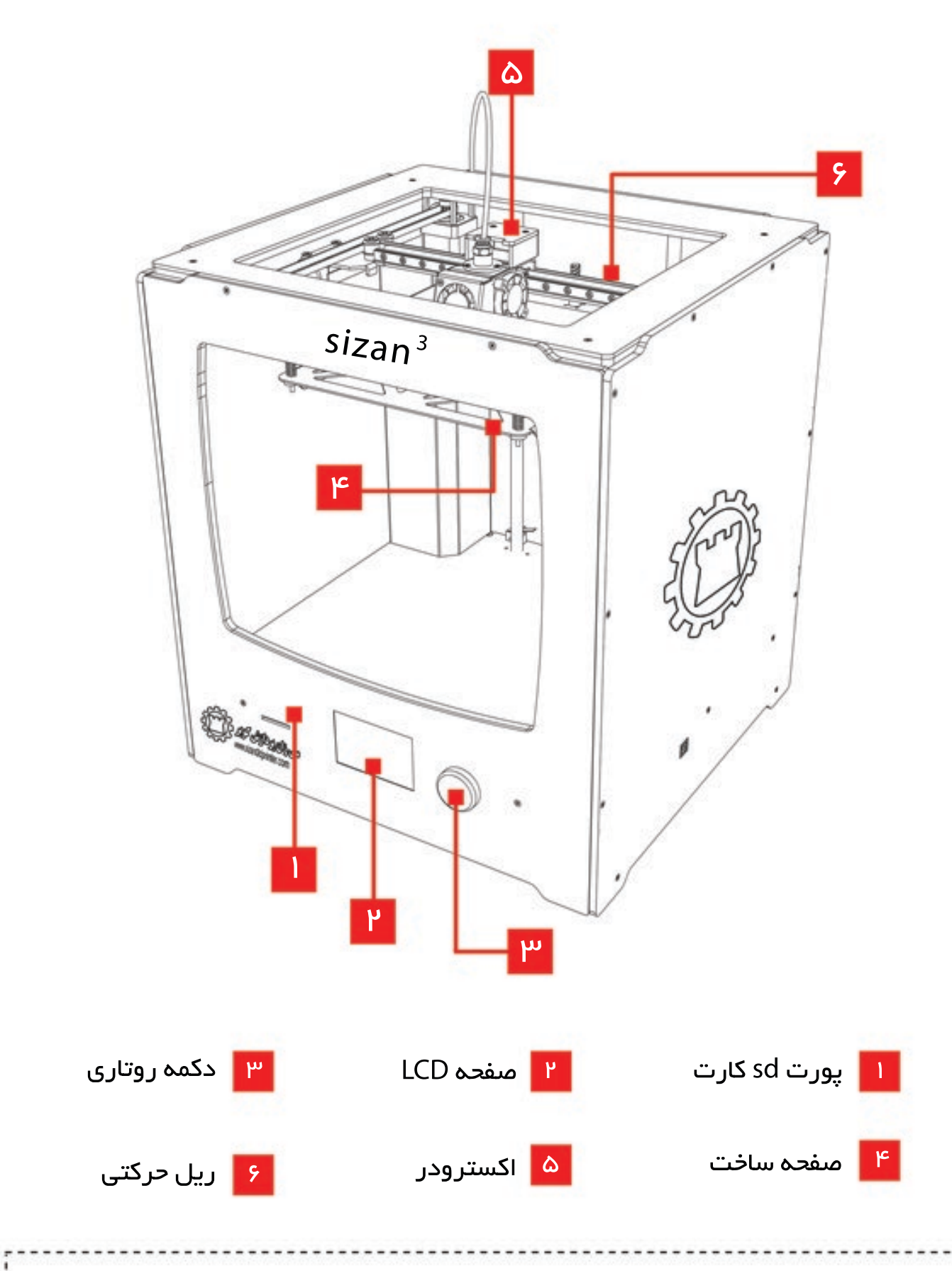

نمای ترسیمی پرینتر سه بعدی سی زان ۳

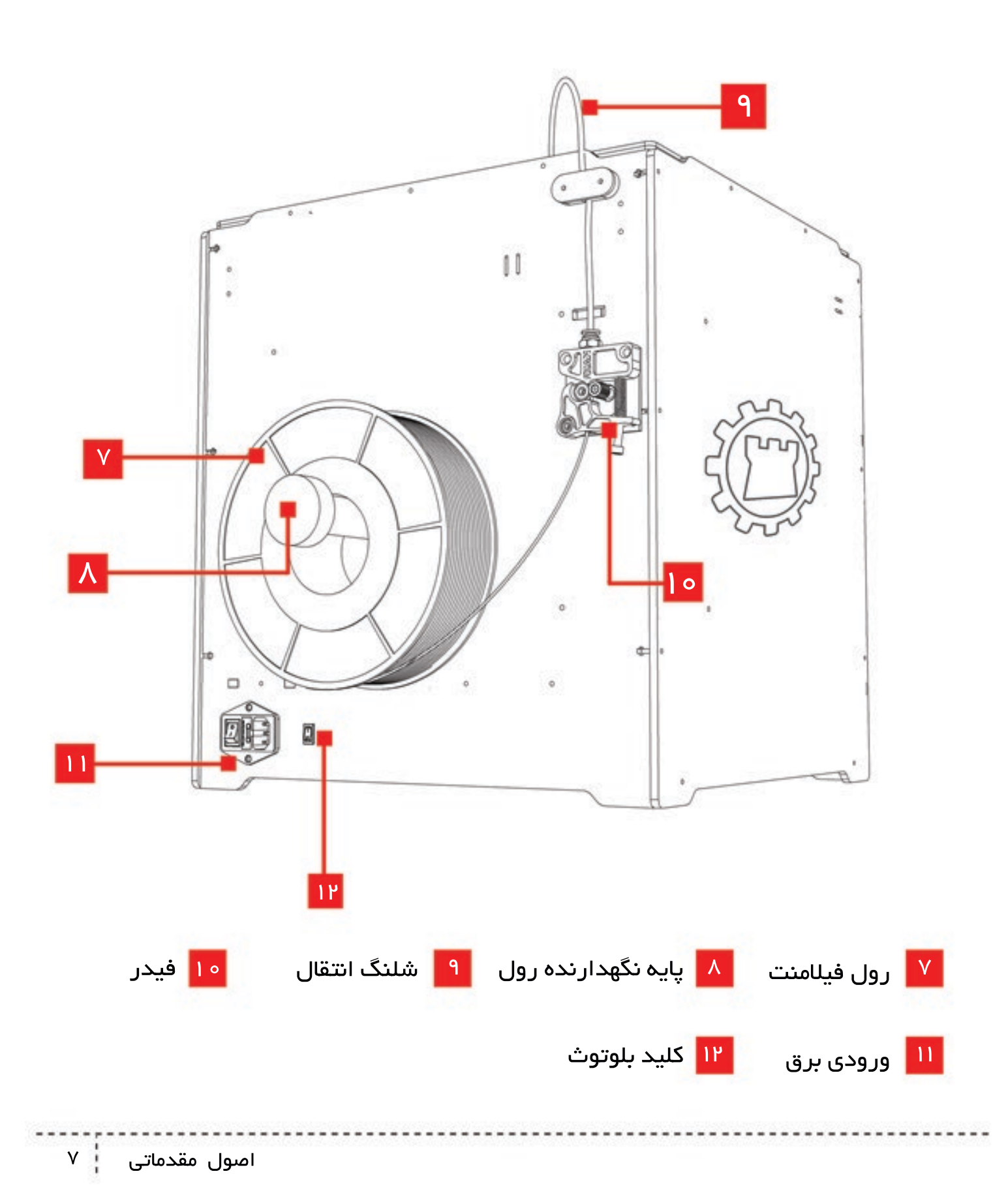

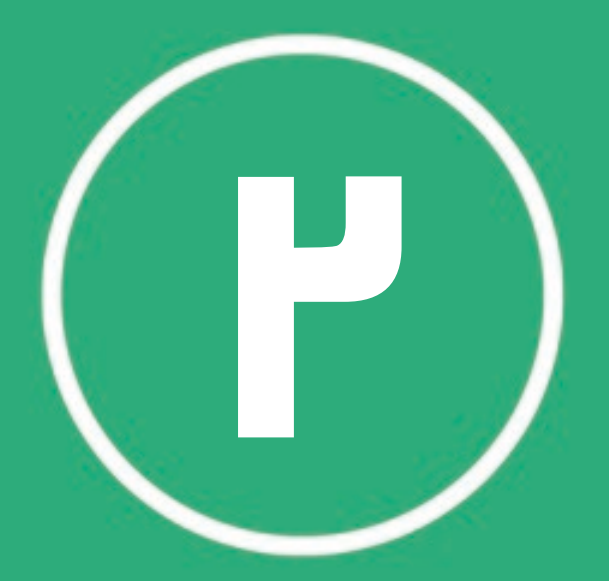

قبل از راه اندازی دستگاه به این نکته توجه داشته باشید کـه در سـاخت و بسـته بنـدی آن دقـت بسـیار زیادی بـکار رفتـه اسـت؛ لـذا در هنـگام بـاز کـردن آن، جانب احتیاط و دقـت را رعایـت فرماییـد و زمـان کافـی

### جعبه لوازم همراه

ایـن بخـش شـامل تمـام اقلامـی مـی باشـد کـه جهـت اسـتفاده پرینتـر سـه بعـدی بـدان نیاز است. این اقلام به شرح زیر می باشند:

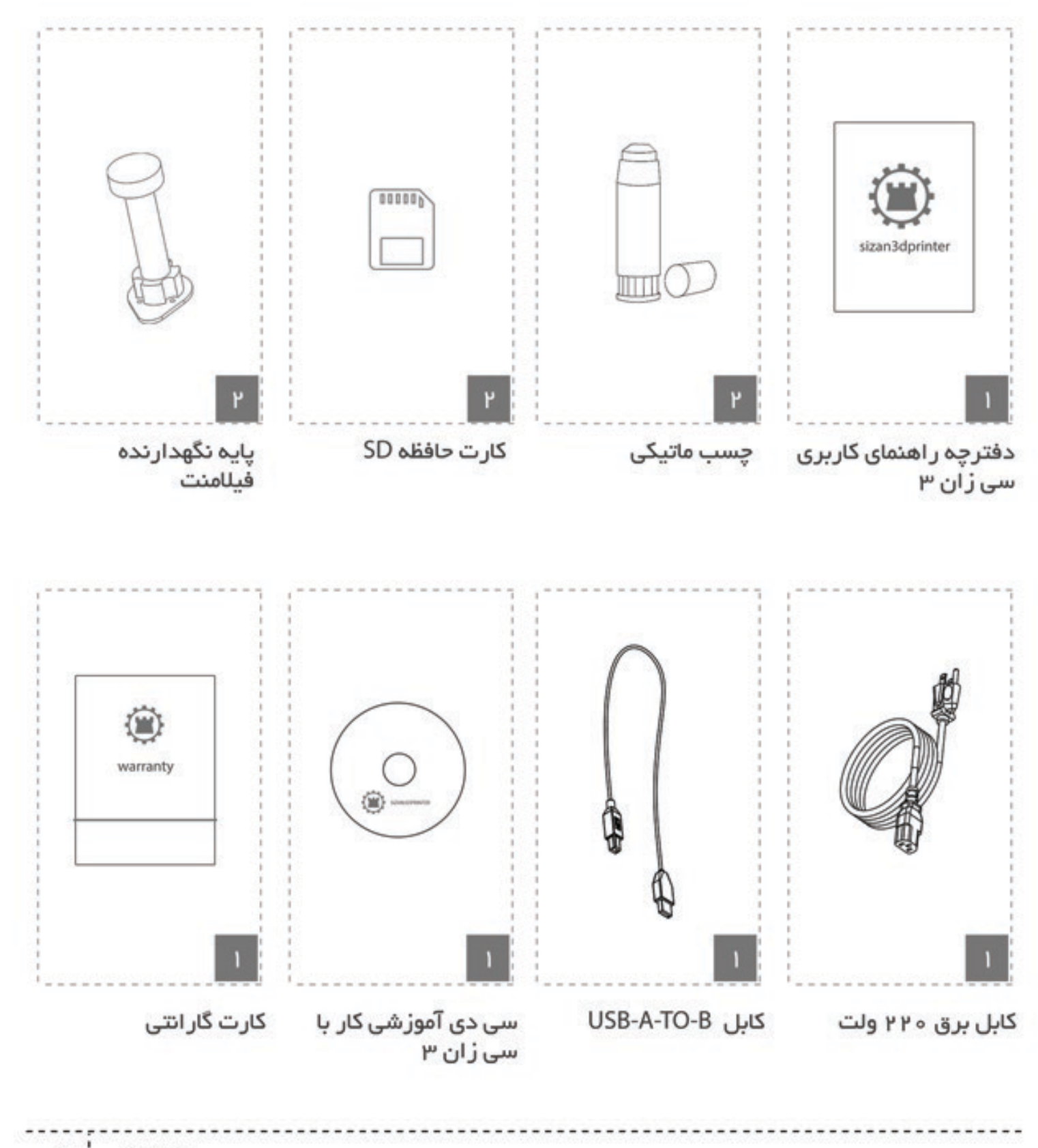

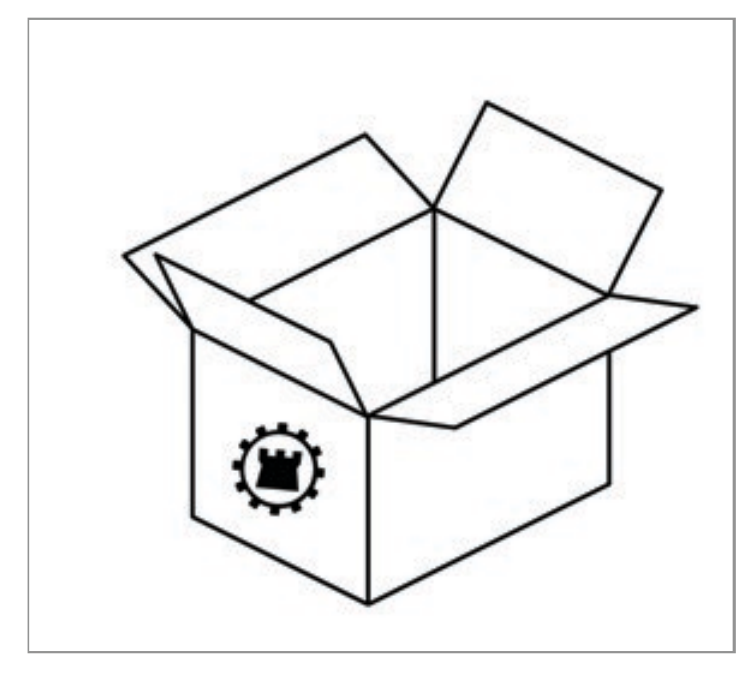

۱ – باز کردن درب جعبه: جعبه را روی زمین قرار داده سپس آن را باز کنید. جعبه لوازم همراه را خارج کنید.

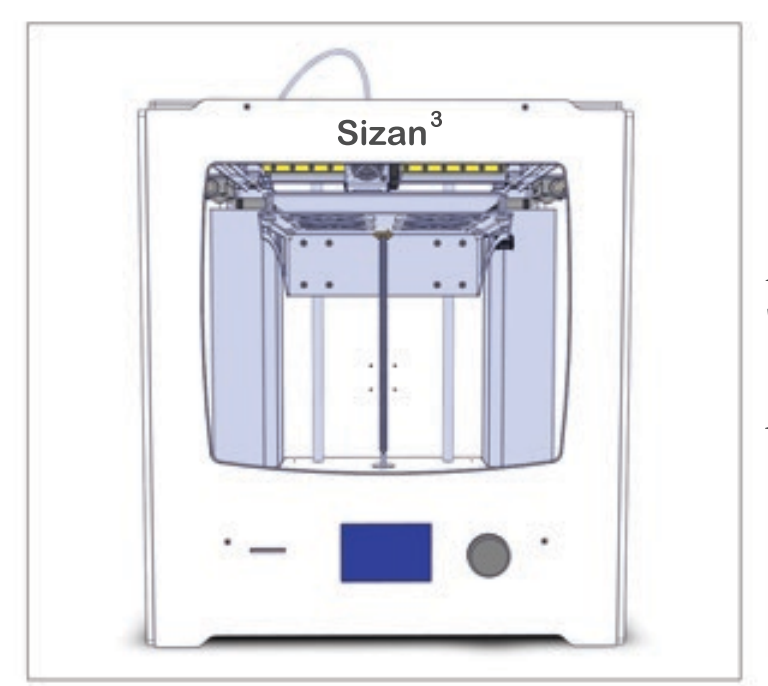

خارج نمودن پریتتر:

دســـتگاه را از از جعبــه خــارج کــرده و پوشـش نایلنـی آن را جـدا کنیـد و آن را روی ســطح صــاف و محکمــی قــرار

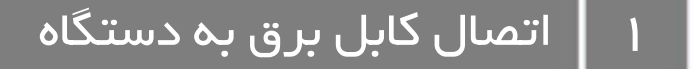

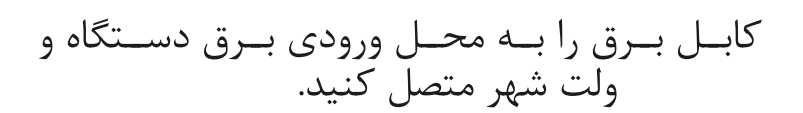

**اخطار:** در صورت وجود نوسانات برق در شبکه برق حتما از دستگاه محافظ استفاده کنید

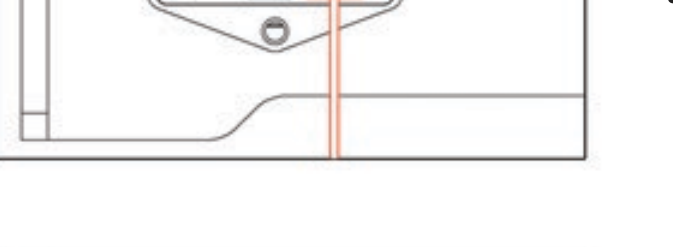

٦

0

کلید POWER را در حالت ON قرار دهید.

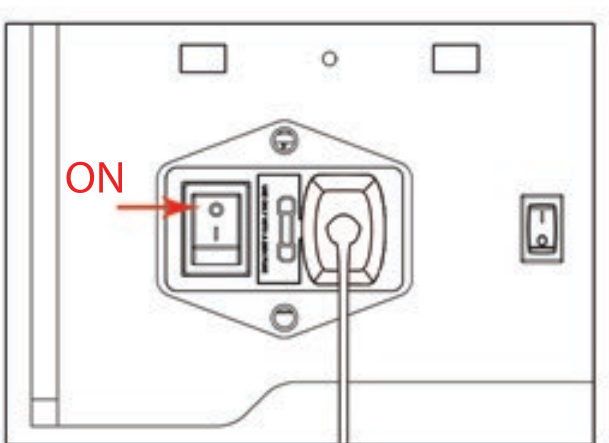

۲ | بارگذاری مواد اولیه

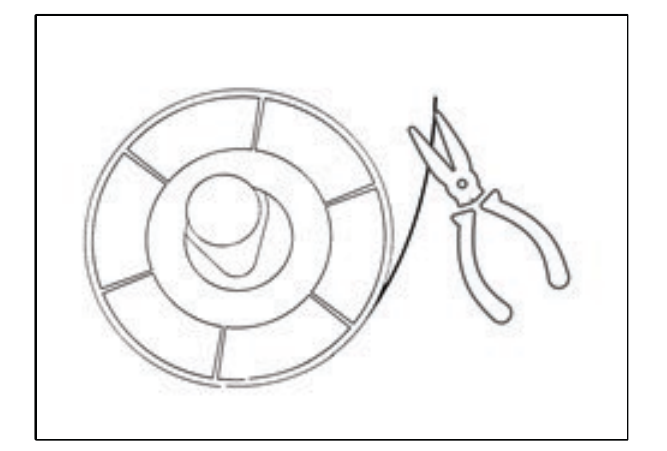

سر مواد اولیه را با انبردست یا سیم چین بچینید تا مطمئن باشید سر مواد اولیه گرد

### ۲ | بارگذاری مواد اولیه

بـر روی روتـاری کنـار ال سـی دی کلیـک کنیـد و از منو، گزینه Prepare را انتخاب و سپس گزینه Prepare PLA را انتخاب کنید.

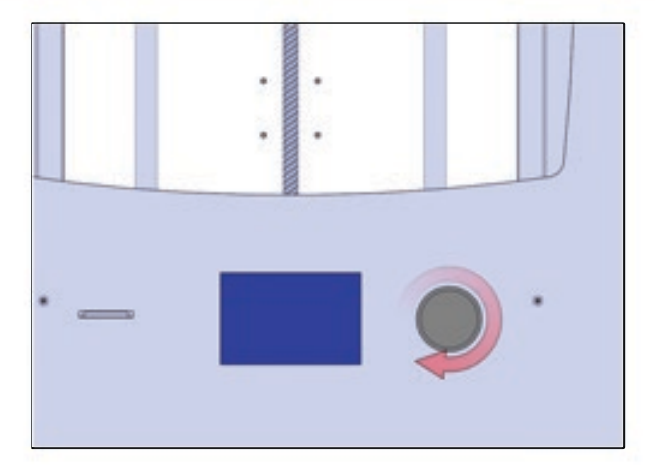

منتظـر بمانیـد تـا عـدد پایینـی دمـای نـازل (سـمت راسـت و بـالای ال سـی دی) بـه دمـای

مواد اولیه را بر روی پایه فیلامنت در پشت دستگاه سوار کنید، کلاچ فیدر را فشار دهید و سر آزاد رشته فیلامنت را از قسمت مشخص شده به داخل فیدر وارد کنید؛

در حالتی کـه کلاچ را فشـار داده ایـد مـواد را آنقـدر بـه سـمت بـالا هـل دهیـد تـا مـواد بـه

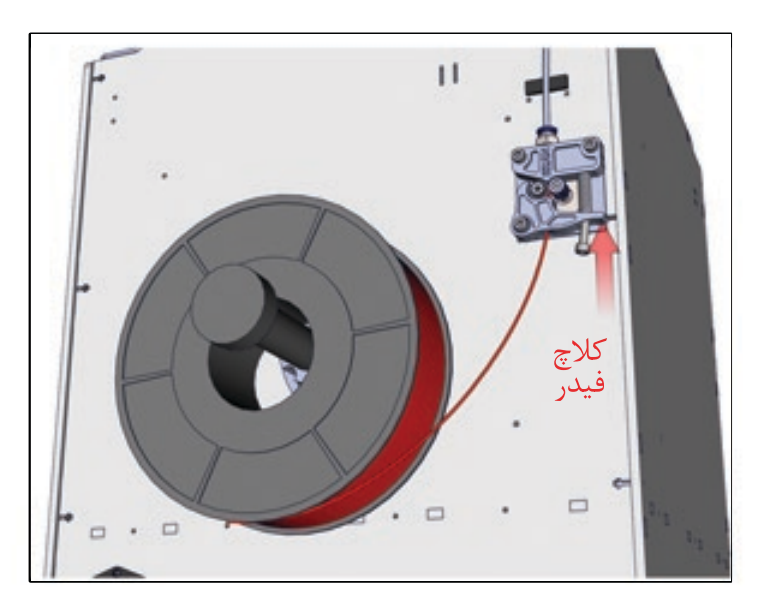

#### ۳ | تراز کردن دستگاه

صفحه ساخت قسمتی است که نمونه شما روی آن به صورت سه بعدی شکل می گیرد. صفحـه سـاخت " سـی زان ۳ " صفحـه فلزی اسـت که توسـط کلیپس بـر روی Heatbed قـرار گرفته است. بـرای اینکـه شـی پرینـت شـده بـه صفحـه سـاخت بخوبـی بچسـبد لازم اسـت فاصلـه ای دقیـق

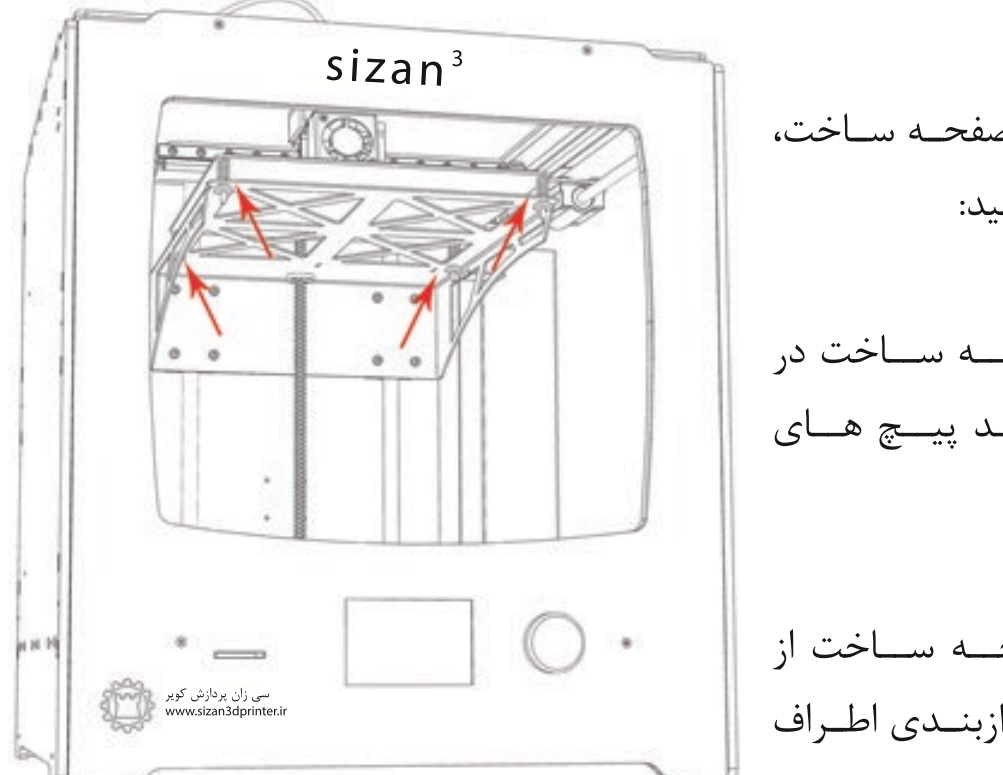

بـرای انجـام عملیـات تـراز صفحـه سـاخت، نکات زیر را در نظر داشته باشید:

برای تنظیم زاویه صفحه ساخت در جهت جلو و عقب، باید پیچ های

برای تنظیم زاویه صفحه ساخت از اطراف، باید پیچ های ترازبندی اطراف

کلید روتاری را فشار داده و گزینه Prepare را انتخاب کنید. سپس گزینه Bed leveling را انتخاب کنید.

نازل به صورت اتوماتیک به گوشه دستگاه انتقال می یابد .پس از ثابت شدن نازل یک کاغذ A5 را بین نازل و صفحه قرار دهید. پیچ نزدیک تر به کاغذ را به حدی سفت یا شل کنید تا کاغذ به راحتی سمت شما کشیده شود ولی نتوانید آنرا هل دهید. پس از کسب نتیجه مطلوب کلید روتاری را فشار دهید تا نازل به محل جدید انتقال یابد. عملیات کاغذ و نازل را مجددا تکرارکنید . این عملیات را تا حدی تکرار کنید که پس از فشردن کلید روتاری مرحله بعدی وجود نداشته باشد.

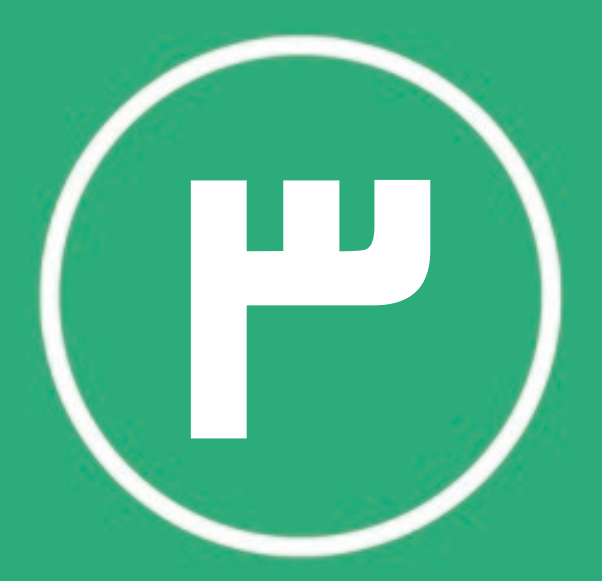

# چاپ اولین نمونہ

پریتتر سـه بعـدی مثـل هـر ابـزار دیگـری نیـاز بـه تسـلط اپراتور دارد. لـذا بـرای داشـتن خروجـی مناسـب بایـد عـلاوه بـر مطالعـه کامـل راهنمـا، بـا تمریـن و ممارسـت بـر کارکـرد

همـه اینهـا نیـاز بـه زمـان دارد، بنابرایـن اولیـن قطعـات چـاپ شــده توسـط شــما لزومـا بهتریــن نمونــه هـا

### چاپ اولین نمونہ

#### ۳ آماده سازی کارت حافظه

کارت حافظـه SD را از جعبـه لـوازم همـراه خـارج کنید و به رایانه متصل کنید.

از پوشـه First Print موجـود بـر روی سـی دی فایـل First.gcode را کپـی و آنرا بـر روی کارت حافظه منتقل کنید.

سـپس کارت حافظـه را در محـل خشـاب خـود

پـس از ورود کارت حافظـه در محـل مشـخص شده ، جمله "SD card Inserted" بر روی نمایشگر نشان داده می شود.

با فشار دادن کلید روتاری وارد منو شده و سپس گزینه "Print From SD" را انتخاب کنید.

First.gcode" را انتخاب کنید.

منتظر بمانید تا دستگاه به دمای مورد نظر برسد.

در ایــن فاصلــه مــی توانیــد از چسـب ماتیکــی موجــود در جعبــه لــوازم همــراه بــرای افزایــش

برای چاپ حتما از صفحه مجزا استفاده کنید تا کف اصلی آسیب نبیند. صفحه مجزا با استفاده از گیره به

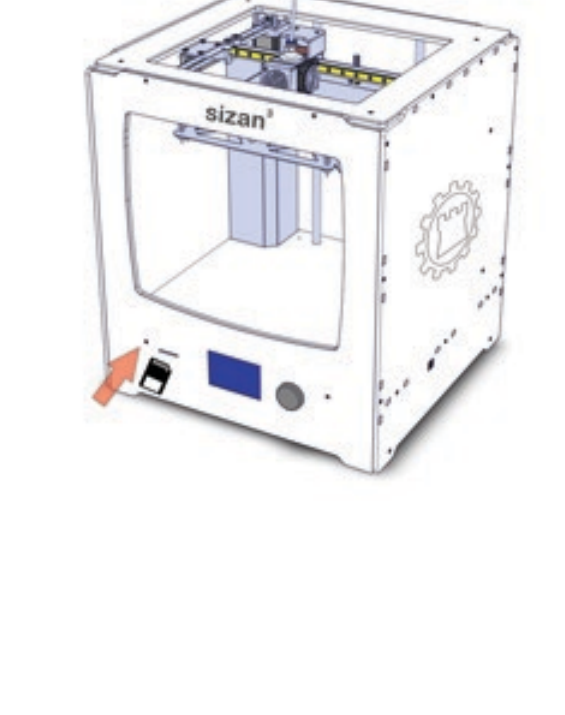

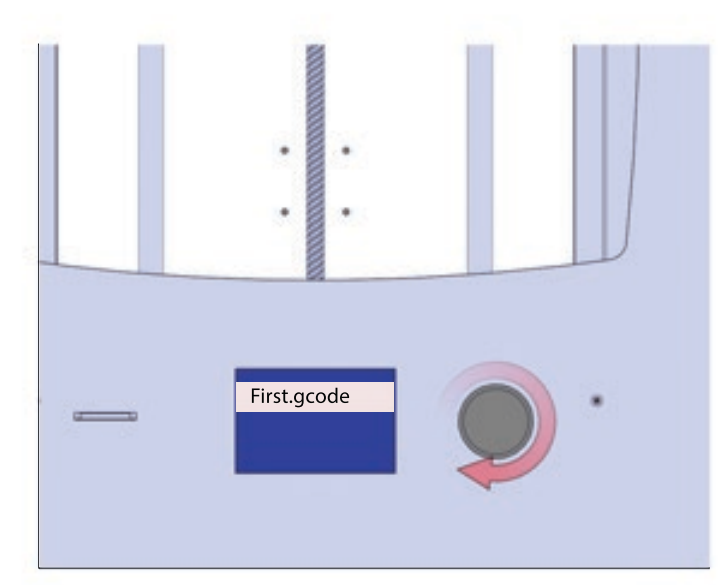

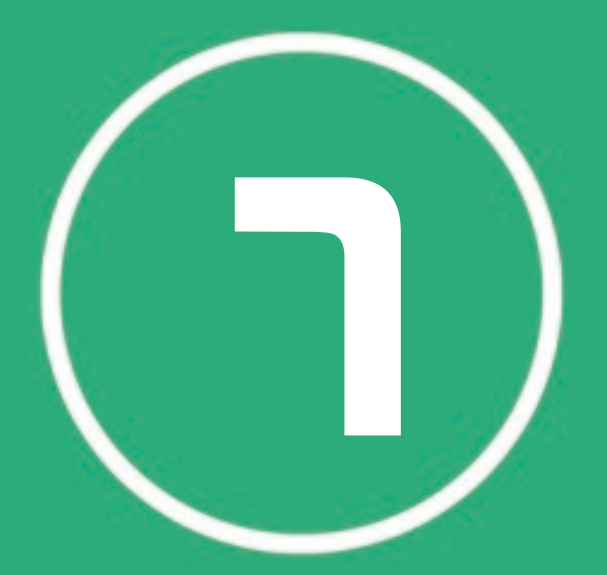

## عيب يابي دستگاه

ممکن است در حین کار با پریتر سـه بعدی سـی زان ۳ ، با مشـکلاتی روبـرو شـوید. در ایـن قسـمتی چنـد روش سـاده جهـت حـل مشـکلات رایـج آورده شـده اسـت. بـرای اطـلاع بیشتر از راه حلهای موجود به سایت sizan3dprinter.com مراجعـه کنیـد.

### مشكلات چاپ مشكل راہ حل مجددا عملیات load و unload را اجرا کنید. سر آزاد عدم بار گیری مواد اولیه فيلامنت را به داخل اكسترودر هدايت كنيد مجددا یکبار عمل unload و load مواد را انجام دهید. عدم اکسترود مواد ایــن مشــکل ممکــن اسـت در اثـر خامـوش کـردن دستگاه پیش از سرد شدن اکسترودر ایجاد شده باشــد. پــس بهتــر اســت قبـل از خامــوش كـردن دستگاه چند دقیقه به اکسترودر فرصت دهید تا در این صورت می توانید از یک تیغه تیز کوچک چسبیدن قطعه پرینت شده برای جدا کردن قطعه از صفحه استفاده کنید لبه به صفحه ساخت تیـز تیغـه را از کنـاره هـای قطعـه بـه سـمت زیـر آن وارد کنید با چرخش آهسته و اند آن قطعه را

مشکلات چاپ

-----

| راہ حل                                                                                                    | مشکل                                                 |
|----------------------------------------------------------------------------------------------------|------------------------------------------------------|
| در چنین مواقعی بهتر است صفحه ساخت را مجددا<br>تراز کنید.<br>ارتفاعات غیار یکسان موجاب ایجاد چسابندگی<br>متفاوت در قسامت های مختلف قطعه ملی شاود.<br>چنانچه قسامتی از قطعام بام درسانی بام صفحاه<br>چنانچام قسامتی از قطعام بام درسانی بام صفحاه<br>ساخت نچسابد، احتمال ایان ملی رود که در ادامه کار<br>ساخت نچسابد، احتمال ایان ملی رود که در ادامه کار<br>توجام داشانه باشاید که ساخت جایا بایا<br>کامالا تمیاز باشاد. هار گونام گارد و غبار، چربای و یا<br>آب منجار بام عادم چسابندگی صحیح قطعام بام ساخت<br>می شود. | در طـول چـاپ، قطعـه<br>از صفحـه سـاخت جـدا<br>می شود |
| ابتـدا پیـچ تنظیـم فشـار روی کلاچ اکسـترودر را چـک<br>کنید تا بیش از حد شل یا سفت نباشد.<br>در صـورت برطـرف نشـدن مشـکل ، اقـدام بـه تمیـز<br>کـردن نـازل و یـا تعویـ ان نماییـد. بـرای تمیـز کـردن                                                                                                    | صدا کردن اکسترودر و<br>عدم خروج مواد از سر<br>نازل   |

### مشکلات چاپ

| مشكل                                        | راه حل                                                                                                    |
|---------------------------------------------|----------------------------------------------------------------------------------------------------|
| عدم ترازشدگی صحیح                           | ترازشدن دقیق صفحه ساخت به تمیز و صاف بودن<br>صفحه و همچنین تمیز بودن نازل بستگی دارد.<br>جهت انجام دقیق تر عملیات تراز، از پیچ های<br>تنظیم در چهار گوشه زیر صفحه ساخت و تنظیمات |
| شکســتن فیلامنــت بیــن<br>قرقره و اکسترودر | فیلامنت باقی مانده را از اکسترودر خارج کنید. توجه<br>داشته باید فیلامنت موجود روی قرقره تاب نخورده<br>باشد و یا دچار خمیدگی نشده باشد.<br>مجددا فیلامنت را بارگزاری کنید.        |

چنانچه با مشکلاتی غیر از موارد ذکر شده در بالا روبرو شدید، با پشتیبان سی زان تماس بگیرید.

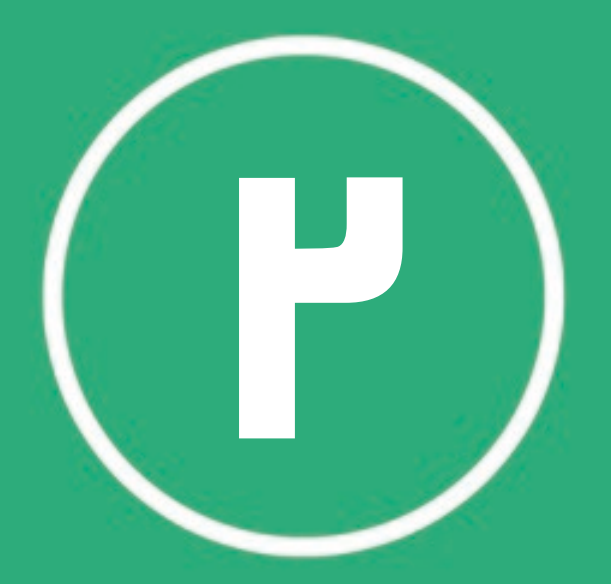

## مشخمات فنى

پریتترهای نسال سوم با توجه به کیفیات قطعات اساتفاده شاده ادر آنها از کیفیات و دوام خوبای برخوردار هستند. امکانات باه روز و ویاژه در "پریتترهای ساه بعادی سای زان" آنها را از سایر مادل های مشابه متمایز مای

### پرينت

| FDM                                    |  |  |
|----------------------------------------|--|--|
| ۰۵ * ۰۹ *۰۹ سانتیمتر                   |  |  |
| ۳۰ الی ۵۵۸ میکرون<br>ABS - PLA - PVA , |  |  |
| ۵۰.۷ میلیمتر                           |  |  |
| ۰.۴ الی ۱ میلیمتر                      |  |  |
| تا ۲۶۰ درجه                            |  |  |

### تکنولوژی پرینت: ابعاد ساخت: رزولوشن لایه ای فیلامنت: قطر فیلامنت: دما:

### نرم افزار

تمامی نرم افزارها Stl , Obj Windows , Linux , Mac نرم افزار طراحی: فرمت فایل سه بعدی: سیستم عمل پشتیبان:

| مشخصات ظاهری          |                          |  |  |
|-----------------------|--------------------------|--|--|
| ۴۷ * ۴۵ * ۵۵ سانتیمتر | ابعاد پرینتر:            |  |  |
| ۵۵ * ۵۵ * ۵۷ سانتیمتر | ابعاد جعبہ:              |  |  |
| ۱۸ کیلوگرم            | وزن پرینتر:              |  |  |
| ۵۵ کیلوگرم            | وزن محصول بسته بندی شده: |  |  |

### مکانیزم حرکتی

۰ ۰ ۳ میلیمتر بر ثانیه ۵۵ میکرون (بسته به فیلامنت) سرعت چاپ: دقت در راستای محور XY: